## Windows 下載 office365 教學

1. 開啟新北市親師生平台網頁 · <u>https://pts.ntpc.edu.tw</u>

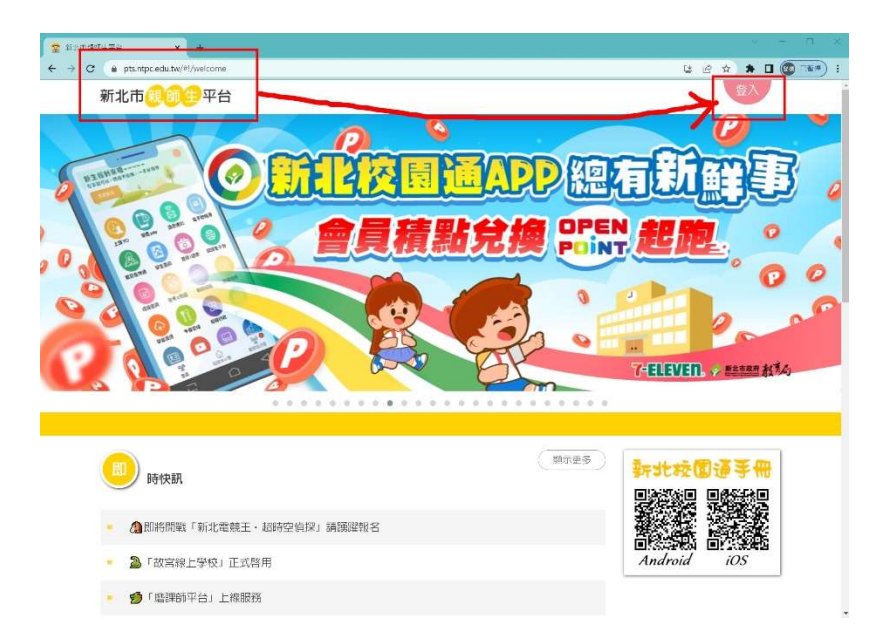

2. 登入新北市校務行政系統帳號

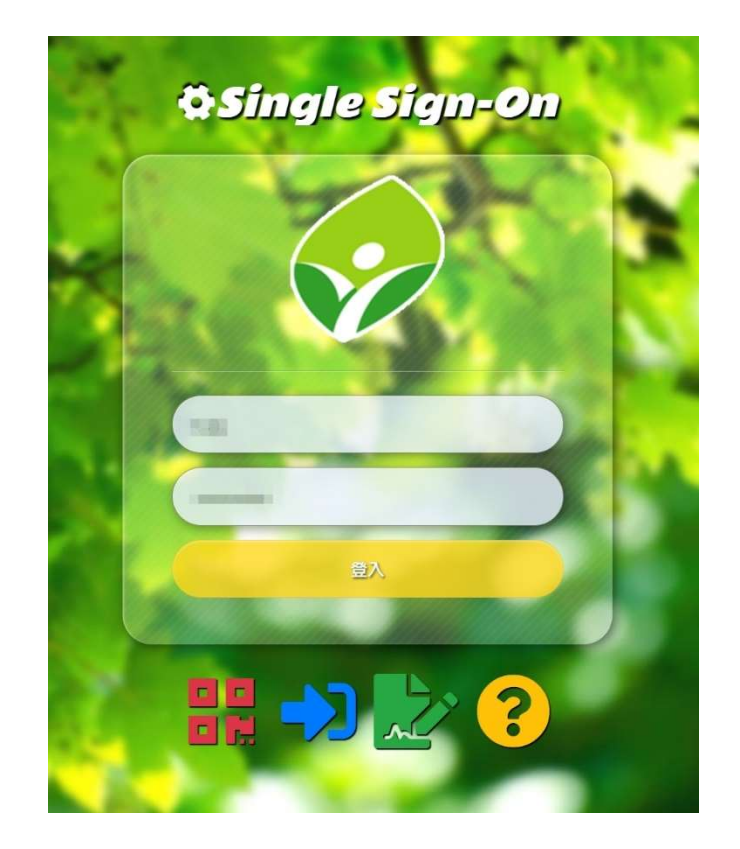

3. 找到[雲端資源專區] => 微軟雲端應用服務入口。

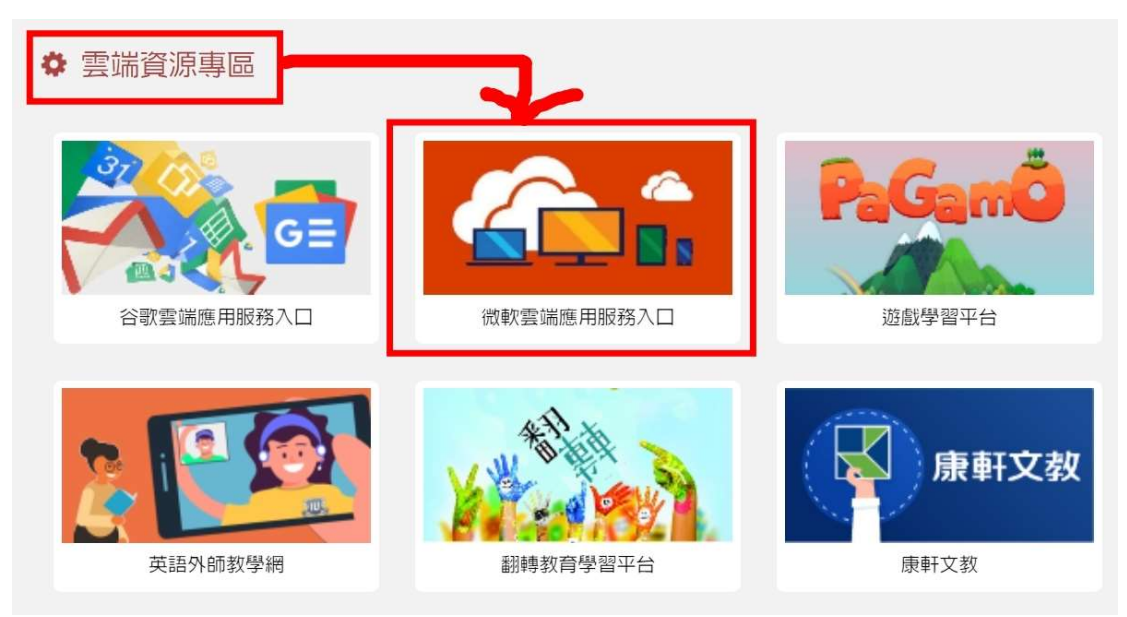

4. 個人電腦,保持登入選[是],公用電腦選[否]。

| Microsoft    |                    |   |   |  |  |
|--------------|--------------------|---|---|--|--|
| @ntpc.edu.tw | h.                 |   |   |  |  |
| 保持登入嗎        | ?                  |   |   |  |  |
| 這樣做可以減少系     | 這樣做可以減少系統要求您登入的次數。 |   |   |  |  |
| ✔ 不要再顯示      |                    |   |   |  |  |
|              | 否                  | 是 |   |  |  |
|              |                    |   |   |  |  |
|              |                    |   | _ |  |  |

5. 出現 OFFICE 365 線上版,即可免費使用。 欲下載桌面版本,請點選畫面右上角 [安裝應用程式]。

|              |                                         | 10-00            |                                                                   |
|--------------|-----------------------------------------|------------------|-------------------------------------------------------------------|
|              | Microsoft 365                           |                  |                                                                   |
| ●<br>1家<br>① | 歡迎使用 Microsoft 365                      |                  | <b>安装應用程式 ~</b><br>Microsoft 365 應用程式                             |
| 5            | 推薦項目                                    |                  | 业 包括 Outlook、OneDrive for Business、<br>Word、Excel 與 PowerPoint 等。 |
| )<br>D<br>NE | ⑦ 信号助此編輯     前天上午10.04                  |                  | 其他安装攤填<br>歯似以闌術提供的其他語言·或安祿其他可用<br>應用程式。                           |
| B<br>裡式      | ■ 新停                                    |                  |                                                                   |
| 5            |                                         |                  |                                                                   |
| itlook       | <b>宙兵</b> /合                            |                  |                                                                   |
| ams          | 目行                                      |                  |                                                                   |
| V<br>/ord    |                                         |                  |                                                                   |
|              |                                         |                  |                                                                   |
| icel         | 快速存取                                    |                  |                                                                   |
| erP          | (↑ 全部) (○ 最近開敞) 28 已共用 (↑ 我的最爱 +        |                  | 不上傳 📒 🔡                                                           |
| Note         |                                         |                  |                                                                   |
| -            | 「「「」「「」「」「」「」「」」「」「」」「」「」」「」「」」「」」「」」「」 | (BA) (BA)        | 🧷 您已對此編輯                                                          |
| rms          | 101 照板未驗收                               | 6月10日            |                                                                   |
|              | ₩ HCSH停車證30號                            | 3月21日            | ⊘ 您已對此編輯                                                          |
|              | <b>闻</b> 活貞簿0313                        | <b>啓 … 3月13日</b> |                                                                   |
|              |                                         |                  |                                                                   |

## 6. 執行下載的安裝程式,OfficeSetup.exe。

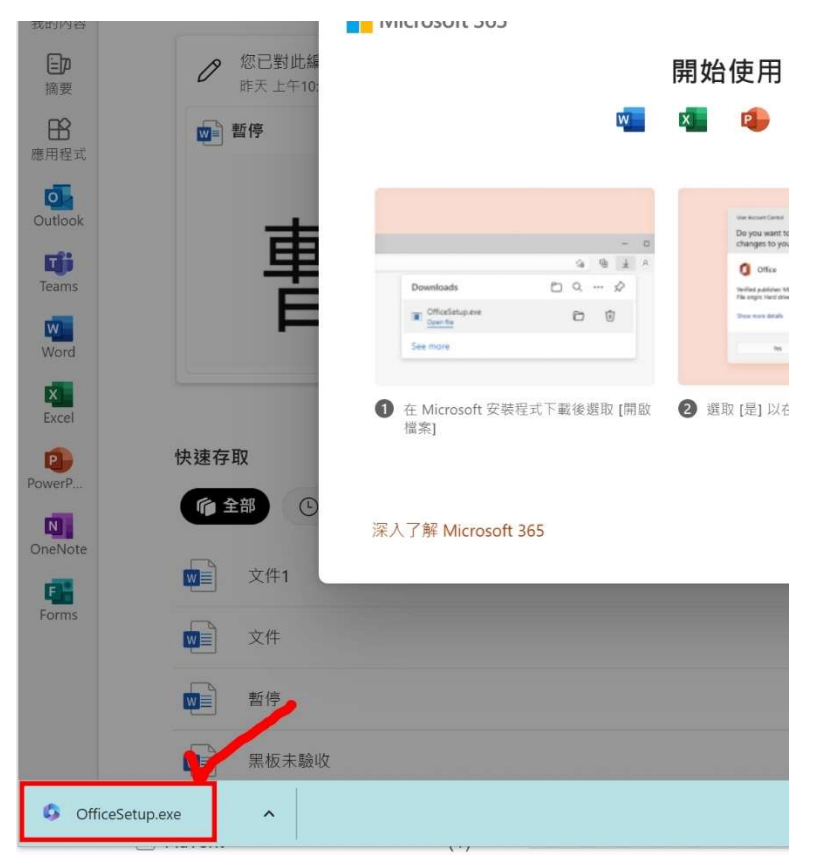

7. 等待安裝完成。

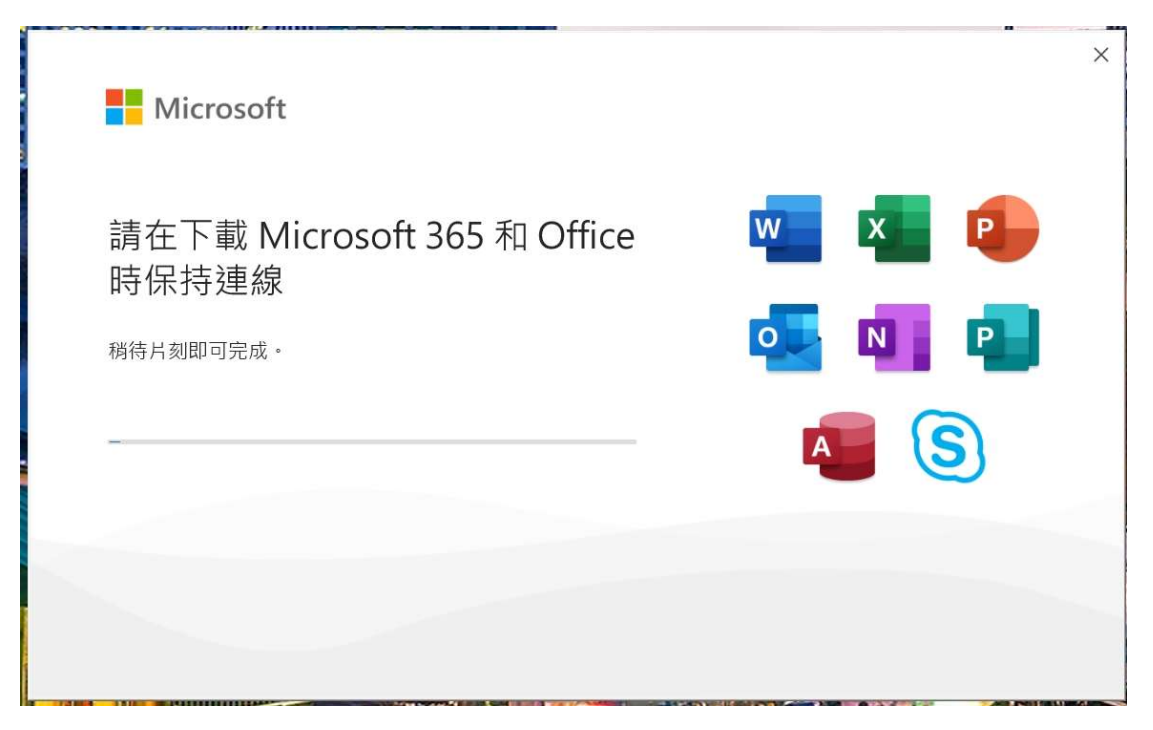

8. 完裝完成,可以在程式集入找到 word、excel、powerpoint 等 app,開啟後 右上角會有登入帳號訊息。

|                |                                       | Word                  | 8                                                  | ₽? - <u>□ ×</u> |
|----------------|---------------------------------------|-----------------------|----------------------------------------------------|-----------------|
| Word           | 早安                                    |                       | 013: 🗃 登出                                          |                 |
| 合<br>**用       | ∨ 新雄                                  | 1.л.енин-ж<br>Не      | Sentpcedu.tw<br>检验顺序<br>Office 使用者實訊               |                 |
| <b>门</b><br>新增 | 空白文件 歡迎使用 Word 獲力                     | 《》<br>《您的第一個目鋒的數學 橫幅行 | 《 他而其他痛戶登入<br>———————————————————————————————————— | 送發票 (商式線條設計)    |
| 一一開啟           | 夕 投琴 最近 已訂選 與我共用                      |                       |                                                    | £3404 -7        |
|                | B 88                                  |                       | 修改日期                                               |                 |
|                | 文件1.docx<br>OneDrive - 新北市政府教育局       |                       | 3分鐘崩                                               |                 |
|                | 文件.docx<br>OneDrive - 新北市政府教育局        |                       | 4分鏈所                                               |                 |
|                | <b>暫停.docx</b><br>OneDrive - 新北市政府教育局 |                       | 4分輝舸                                               |                 |
|                | xoob 即意昭带 ⊿                           |                       |                                                    |                 |

- PS1. 此軟體需以新北帳號登入下載,並於使用中保持登入訊息 (桌面版一陣時 間無網路連線仍可使用)。
- PS2. 教育帳號僅供教育用途使用,切勿分享帳號給別人下載或從事非教育工作 之操作。

(以下空白)